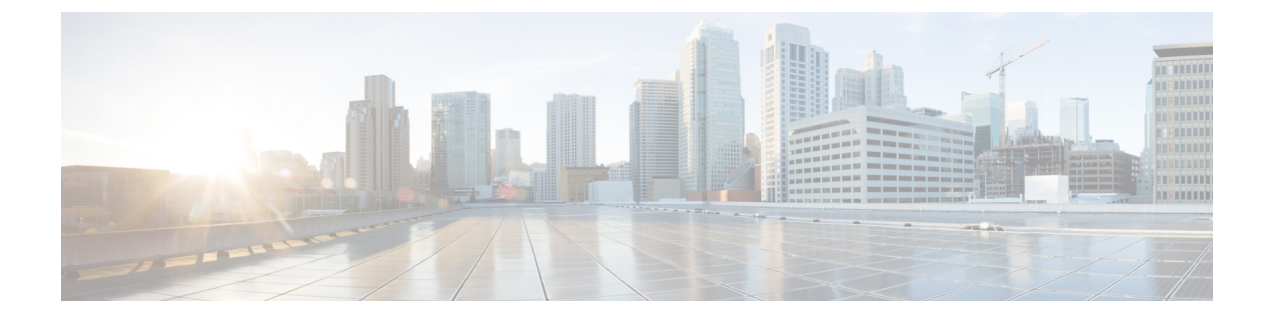

## AP as a Gateway

- Access Point as a BLE Gateway, on page 1
- Configure an AP as a Bluetooth Low Energy (BLE) Gateway, on page 1
- Uninstall or Upgrade an IOx Application on an Advanced Gateway, on page 4

### Access Point as a BLE Gateway

Depending on the type of Cisco access points (AP), you can configure an AP as one of the following types of Bluetooth Low Energy (BLE) gateways:

- **Base BLE Gateway**: The Base BLE gateway is a type of AP that you can configure in different modes (Transmit, Scan, or Dual).
- Advanced BLE Gateway: The advanced BLE gateway is an AP that is installed with an IoX Application. Using the installed IoX Application, you can configure floor beacons on the Cisco-partnered Device Manager website.

You can configure this AP (which is now a base or advanced gateway) in **Scan** mode, **Transmit** mode, or **Dual** mode. In the **Transmit** mode or **Dual**, mode the AP can broadcast iBeacon, Eddystone URL, and Eddystone UID profiles.

In the **Scan** mode, the AP can scan the vicinity for other BLE devices. Using gRPC on the AP, the AP sends the scanned data to Cisco Spaces: Connector. The AP can also receive telemetry data from floor beacons. The IoT Service dashboard decodes and displays this information.

## Configure an AP as a Bluetooth Low Energy (BLE) Gateway

This task enables an access point (AP) to act as a BLE gateway. For more information, see Access Point as a Gateway.

- **Step 1** From the Cisco Spaces dashboard, navigate to **IoT Service > IoT Gateways > AP Gateway**.
- Step 2 Click Add New Gateways.
- Step 3 In the Activate IoT Services window that is displayed, choose Wireless.

#### Figure 1: Activate IoT Service (Wireless)

| Activate IoT Services |                                                                                                    |                                                                                                    | ×             |
|-----------------------|----------------------------------------------------------------------------------------------------|----------------------------------------------------------------------------------------------------|---------------|
|                       | What would you li<br>If you want to enable IoT services on both wireless an<br>steps and come back is                                                                                                    | ke to activate first<br>d wired devices, choose one option and complete the<br>ter to activate the rest.                                                                                                    |               |
|                       | Wireless<br>You must have a connector installed and added<br>compatible APs on the connectors before you<br>propulsible APs.<br>Compatible APs.<br>Compatible devices: Catalyst 9800 series<br>controllers and 9100 series APs. | Wired<br>You must have a connector installed and added<br>supported switches on the connectors before you<br>proceed with its. The gateway can be delyiged all<br>the compatible switches. You need to configure<br>certain parameters manually.<br>Compatible devices: Catalyst 9300 and 9400 series<br>switches |               |
|                       |                                                                                                    |                                                                                                    | Previous Next |

You can see the list of all devices on which IoT service (wireless) can be activated, along with the activation time.

#### Figure 2: List of Supported Devices

| Activate IoT Services |                                                                                                    |                                                                    | × |
|-----------------------|----------------------------------------------------------------------------------------------------|--------------------------------------------------------------------|---|
|                       | loT services will be a                                                                                                | activated on                                                       |   |
|                       | 7 of $9$ compatible connectors                                                                                        | Takes upto 3 hrs, 30<br>mins                                       |   |
|                       | 2 connectors not responding, hence IoT services w                                                                     | ill not be activated on them.                                      |   |
|                       | 3 of $3$ compatible controllers                                                                                       | Takes upto 30 mins                                                 |   |
|                       | All Compatible APs on all locations                                                                                   | Takes upto 10 mins/AP                                              |   |
|                       | Activating IoT services on the supported APs<br>mins/AP. You can initiate the activation and check<br>services" page. | may take upto <b>4 hrs + 10</b><br>ok the status in the "About IoT |   |
|                       | Activate                                                                                                    |                                                                    |   |
|                       | Activate IoT services on                                                                                              | selected?                                                          |   |
|                       | Click here for customizat                                                                                             | lion                                                               |   |
|                       |                                                                                                    |                                                                    |   |
|                       |                                                                                                    |                                                                    |   |

Step 4 To activate IoT service (wireless) on all devices on your network, in the IoT services will be activated on window, click Activate.

This activation of IoT service (wireless) automates the following tasks:

- · Enables IoT streams on the connector
- Enables the wireless controller stream
- Configures APs as a Bluetooth Low Energy (BLE) gateway (this includes turning on the BLE radio, BLE scanning, and deploying the BLE gateway app)

#### Figure 3: Activate IoT Service (Wireless) on All Devices

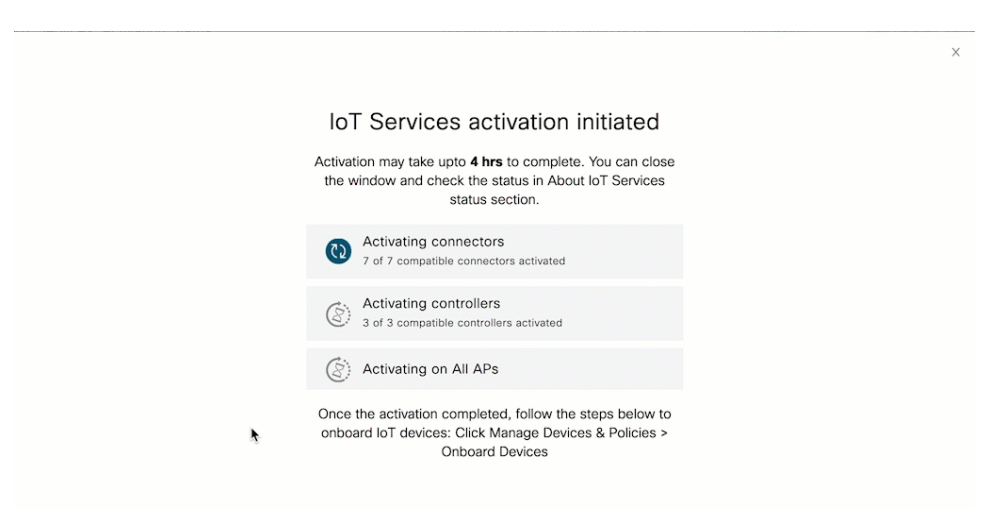

- **Step 5** To activate IoT service (wireless) only on specific devices of your network, do the following:
  - a) Choose one or more connectors to activate IoT service (wireless).
  - b) To activate the wireless gateway, click Activate Wireless.
  - c) In the Deploy Wireless Gateway window, select the APs on which you want to activate IoT service (wireless).

#### Figure 4: Activate IoT Service (Wireless) on Preferred Devices

| Activate IoT Services |                                                                                                    | × |
|-----------------------|----------------------------------------------------------------------------------------------------|---|
|                       | IoT services will be activated on                                                                                                    |   |
|                       | 5 of 8 compatible connectors Takes upto 2 hrs. 30 mins                                                                                                    |   |
| 3 c                   | onnectors not responding, hence IoT services will not be activated on them.                                                                                                    |   |
|                       | 2 of 2 compatible controllers Takes upto 20 mins                                                                                                    |   |
|                       | All Compatible APs on all locations Takes upto 10 mins/AP                                                                                                    |   |
| Ac<br>10              | tivating IoT services on the supported APs may take upto 2 hrs, 50 mins +<br>mins/AP. You can initiate the activation and check the status in the "About<br>IoT services" page. |   |
|                       | Activate                                                                                                    |   |
|                       | Activate IoT services on selected?                                                                                                    |   |
|                       | Click here for customization                                                                                                    |   |
|                       |                                                                                                    |   |
|                       |                                                                                                    |   |

Figure 5: Activate IoT Service (Wireless) on Preferred Devices

| Deploy Wireles | s Gatewa | ау                                   |                       |                            |                                            | × |
|----------------|----------|--------------------------------------|-----------------------|----------------------------|--------------------------------------------|---|
|                | Choose t | he acccess points that you want to c | leploy gateway        |                            | SELECTED APs                               |   |
|                |          | Select All Supported APs             | Gateway Capability    | Status                     | 2/23                                       |   |
|                |          | RTB2-Russel-C9105                    | Gateway Not Supported | NA                         |                                            |   |
|                |          | Russell-2CF8                         | Advanced Gateway      | Not Activated              | AF3                                        |   |
|                |          | RTB2_9115I_2                         | Advanced Gateway      | Base Gateway Activated     | 1 Aps with Advanced<br>BLE Gateway support |   |
|                |          | RTB3-9130AXE-Marlin4-22              | Advanced Gateway      | Not Activated              |                                            |   |
|                |          | RTB2-9117-2                          | Advanced Gateway      | Not Activated              |                                            |   |
|                |          | RTB2-9117I                           | Advanced Gateway      | Base Gateway Activated     |                                            |   |
|                |          | Sid-4800-1                           | Gateway Not Supported | NA                         |                                            |   |
|                |          | CM64-2C60                            | Gateway Not Supported | NA                         |                                            |   |
|                |          | RTB1-Cornwall-9130                   | Base Gateway          | Advanced Gateway Activated |                                            |   |
|                |          | RTB2-91241                           | Gateway Not Supported | NA                         |                                            |   |
|                |          | AP5CE1.7628.0D60                     | Gateway Not Supported | NA                         |                                            |   |
|                |          |                                      |                       | the antes weretar st       | Prev                                       |   |

#### What to do next

Once the activation completed, you can onboard the IoT Service (Wireless) devices. Click **Manage Devices** & **Policies > Onboard Devices**.

# Uninstall or Upgrade an IOx Application on an Advanced Gateway

You can uninstall or upgrade IOx applications on advanced gateways. The Cisco Spaces: BLE Management is one such application.

#### Before you begin

Ensure that you have configured an access point (AP) as an advanced gateway.

- Step 1 From the Cisco Spaces dashboard, navigate to IoT Service > IoT Gateways > AP Gateways and click All APs.
- **Step 2** Click the MAC address of the AP to open the detailed **AP** page.
- **Step 3** In the **App Management** section, you can see the applications available for un-installation or upgrade. Do one of the following:
  - To uninstall, click the uninstall icon near Cisco Spaces: BLE Management.
  - To upgrade, check if a version is available for upgrade near the Cisco Spaces: BLE Management and click it.
  - To upload tech-support files to the connector, click the gear icon.

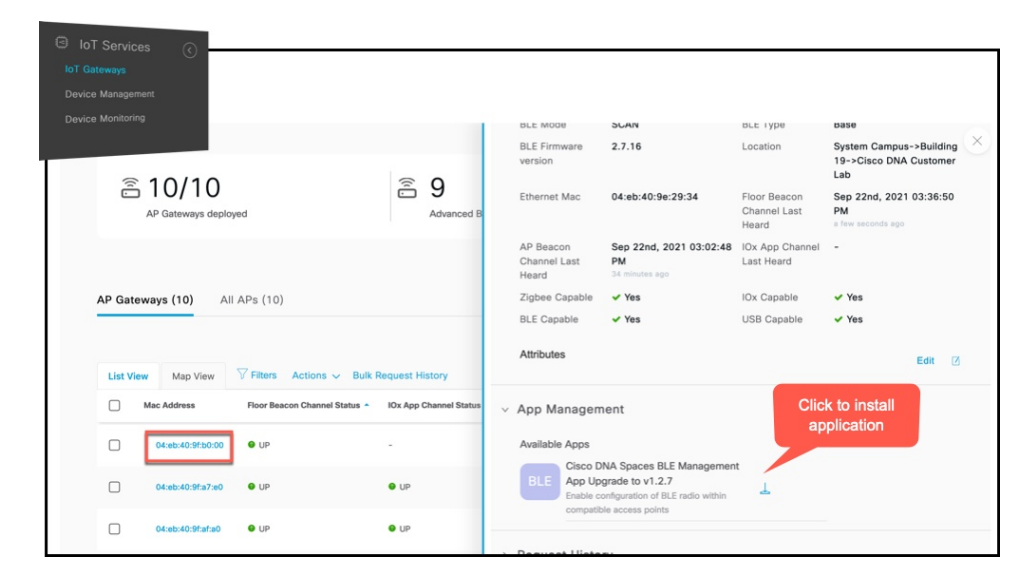

#### Figure 6: Uninstall or Upgrade Cisco Spaces: BLE Management

Figure 7: Uninstall Cisco Spaces: BLE Management

A gear icon appears beside the application that allows you to upload log files to connector. You can also download these files to assist a technical support team.

Figure 8: Technical Support Log Files

- **Step 4** Enter the credentials needed for authentication on the AP.
  - **Note** The authentication request to the APs includes these credentials, after which IoT Service does not retain these credentials.

The AP which is the advanced gateway receives these change requests. You can observe the progress on the displayed page.

Figure 9: App Management: Progress of Uninstall or Upgrade

|           |                                                                                                    |            |                          | 0 0 0<br>0 0 0<br>0 0 0 | 0            | 0   |
|-----------|----------------------------------------------------------------------------------------------------|------------|--------------------------|-------------------------|--------------|-----|
| Access    | Point - : Honix I : HI (2004)                                                                                                    |            |                          |                         |              | >   |
|           |                                                                                                    | As of: Jul | 2nd, 2020 02:17:48       | AM 🤅                    | C Refr       | esh |
| > AP Info | rmation                                                                                                    |            |                          |                         |              |     |
| ✓ Арр Ма  | inagement                                                                                                    |            |                          |                         |              |     |
| Available | Apps                                                                                                    |            |                          |                         |              |     |
| BLE       | ) Cisco DNA Spaces BLE Management<br>App v <sup>*</sup> 특징<br>Enable configuration of BLE radio within<br>compatible access points | Install    | There is a reprogress to | equest in<br>install th | ı<br>iis app |     |
|           | Successfully queued request to install IOx app                                                                                     |            |                          |                         |              |     |
|           |                                                                                                    |            |                          |                         |              |     |
| > Reques  | t History                                                                                                    |            |                          |                         |              |     |
|           |                                                                                                    |            |                          |                         |              |     |
|           |                                                                                                    |            |                          |                         |              |     |
|           |                                                                                                    |            |                          |                         |              |     |
|           |                                                                                                    |            |                          |                         |              |     |
|           |                                                                                                    |            |                          |                         |              |     |

You can also check the status of deployment by clicking Request History.

|     |                                                               |                                                              |                      | ×                                                                                                    |
|-----|---------------------------------------------------------------|--------------------------------------------------------------|----------------------|----------------------------------------------------------------------------------------------------|
|     | Installed Apps                                                |                                                              |                      |                                                                                                    |
|     | BLE Cisco DNA<br>App = = = =<br>Enable confin<br>compatible a | Spaces BLE Manag<br>guration of BLE radio w<br>access points | yement<br>vithin 🗑 🎕 | ł.                                                                                                    |
| ~ F | Request History                                               |                                                              |                      |                                                                                                    |
|     |                                                               |                                                              |                      | ۵                                                                                                    |
|     | Operation                                                     | Status                                                       | Number of Retries    | û<br>Initiated At ▼                                                                                                    |
|     | Operation<br>IBEACON CONFIG                                   | Status IN PROGRESS                                           | Number of Retries    | Initiated At  Sep 14th, 2020 04:26:00 PM a day ago                                                                        |
|     | Operation<br>IBEACON CONFIG<br>TRANSMIT MODE                  | Status IN PROGRESS IN PROGRESS                               | Number of Retries    | Initiated At ▼          Sep 14th, 2020 04:26:00 PM         a day ago         Sep 14th, 2020 04:25:58 PM         a day ago |

Figure 10: Uninstall or Upgrade Status in the Request History Area

The Status column shows the status of Uninstall or Upgrade on each AP.

- SUCCESS: Uninstall or Upgrade of application on the AP was a success.
- FAILURE: Uninstall or Upgrade of application on the AP was a failure.
- IN PROGRESS: Uninstall or Upgrade of application on the AP is still in progress.

You can also check the status of AP gateway deployment by clicking the **Deployment status** icon in the top-right corner of the dashboard (in the **AP Gateways** page). Here you can see the deployment status of a base or advanced gateway at a more detailed level. You can see whether the gateway is enabled, whether it is in the scan or transmit mode, whether configurations are being pushed on to the gateway, or if the gateway is capable, or the status of IOX installation. Unlike bulk history, here you can view the details of an individual AP gateway. If the gateway deployment fails, the reasons are listed here.

#### Figure 11: Deployment Status

| <ul> <li>10/10</li> <li>10 &lt; 0 &lt; 0 &lt; 0 &lt; 0 &lt; 0 &lt; 0 &lt; 0 &lt; 0 &lt; 0 &lt;</li></ul> | 31               | Deploymen          | t Status      |
|----------------------------------------------------------------------------------------------------|------------------|--------------------|---------------|
| 10 O O O O O O O O O O O O O O O O O O O                                                                 | â 10,            | /10                |               |
| View Detailed Status                                                                                     | 10 🕑<br>Deployed | 0 📀<br>In Progress | 0 💌<br>Failed |
|                                                                                                    | View I           | Detailed St        | atus          |

#### Figure 12: Deployment Status

|   | Deployme   | nt Status                                          |                                            |            |                                     | ×                                        |
|---|------------|----------------------------------------------------|--------------------------------------------|------------|-------------------------------------|------------------------------------------|
| 2 | â 10/10    | Completed                                          |                                            |            | 10<br>Deployed<br>As of: May 21, 20 | O 😚<br>In Progress<br>21 2:53 PM 📿 Refra |
|   | AP Name    | Location                                           | Deployed At 💌                              | OS Version | Mode                                | EQFind<br>Deployment Status              |
|   | AP_07.28E4 | System Campus->Building 19->Cisco DNA Customer Lab | Feb 25th, 2021 04:41:59 AM<br>3 months ago | 17.3.3.26  | Advanced                            | SUCCESS                                  |
|   | AP_09.28EC | System Campus->Building 19->Cisco DNA Customer Lab | Jan 21st, 2021 01:02:40 AM<br>4 months ago | 17.3.3.26  | Advanced                            | SUCCESS                                  |
|   | AP_06.28CC | System Campus->Building 19->Cisco DNA Customer Lab | Jan 21st, 2021 01:02:40 AM<br>4 months ago | 17.3.3.26  | Advanced                            | SUCCESS                                  |
|   | AP_05.2934 | System Campus->Building 19->Cisco DNA Customer Lab | Jan 21st, 2021 01:02:40 AM<br>4 months ago | 17.3.3.26  | Advanced                            | SUCCESS                                  |
|   | AP_04.2938 | System Campus->Building 19->Cisco DNA Customer Lab | Jan 21st, 2021 01:02:40 AM<br>4 months ago | 17.3.3.26  | Advanced                            | SUCCESS                                  |
|   |            |                                                    |                                            |            |                                     |                                          |

Uninstall or Upgrade an IOx Application on an Advanced Gateway